## **Importing UN EDIFACT Directory Definitions**

The UN/EDIFACT messages are organized by directories. A directory is a complete collection of about 200 message types. A directory name (e.g. **d.97.b**) is created by the letter **d** for directory, the year of the definition (**97**), and an alphabetic character indicating the version within the year (**b**). The UN/EDIFACT message is referenced by a short name with six characters (e.g. **ORDERS**). The importer reads such a message and generates all necessary classes in the UML model.

The E2E UN/EDIFACT Directory Definition Importer allows to select the required UN/EDIFACT or ANSI ASC X12 messages from the directories for use within UML models. The E2E Builder provides the UN /EDIFACT Directories and the American standard ANSI ASC X12.

More details about using these classes and the EDIFACT adapter can be found in the Reference Guide.

To import their meta data, select **Import > UN/EDIFACT Directory Definition** from the E2E Model Compiler menu.

On the UN/EDIFACT Importer dialog, choose the designated message for the import as described in the following sections.

The Importer shows a tree with existing UN/EDIFACT Directory definitions.

| UN/EDIFACT Directory Definition Import                                                                                                    | On the first level,                                                                                                    |
|----------------------------------------------------------------------------------------------------|----------------------------------------------------------------------------------------------------|
| Select UN/EDIFACT Directory Definition to Import as XMI                                                                                                    | choose the<br>message type EDI                                                                                                    |
| Look in: 🔒 UN/Edifact Definitions 🔹 🎓 📴 🖬                                                                                                    | FACI of X12.                                                                                                    |
| EDIFACT                                                                                                    |                                                                                                    |
| File name:                                                                                                    |                                                                                                    |
| Files of type: All Files                                                                                                    |                                                                                                    |
| OK Cancel                                                                                                    |                                                                                                    |
| Image: Construction of the second second | Navigate through<br>the folders and<br>select the<br>designated<br>messages from<br>the required<br>directory.<br>Only one<br>message can<br>be chosen at<br>a time. In<br>order to<br>import an<br>additional<br>message,<br>you need to<br>start another<br>import. |
|                                                                                                    | Click <b>OK</b> to start the import.                                                                                                    |

#### On this Page:

- Generated Classes of the UN/EDIFACT Directory Definition Importer
- Creating a Class Diagram for the Imported Types

#### **Related Pages:**

- UN/EDIFACT Message
   Processing
- Edifact and X12 Versions

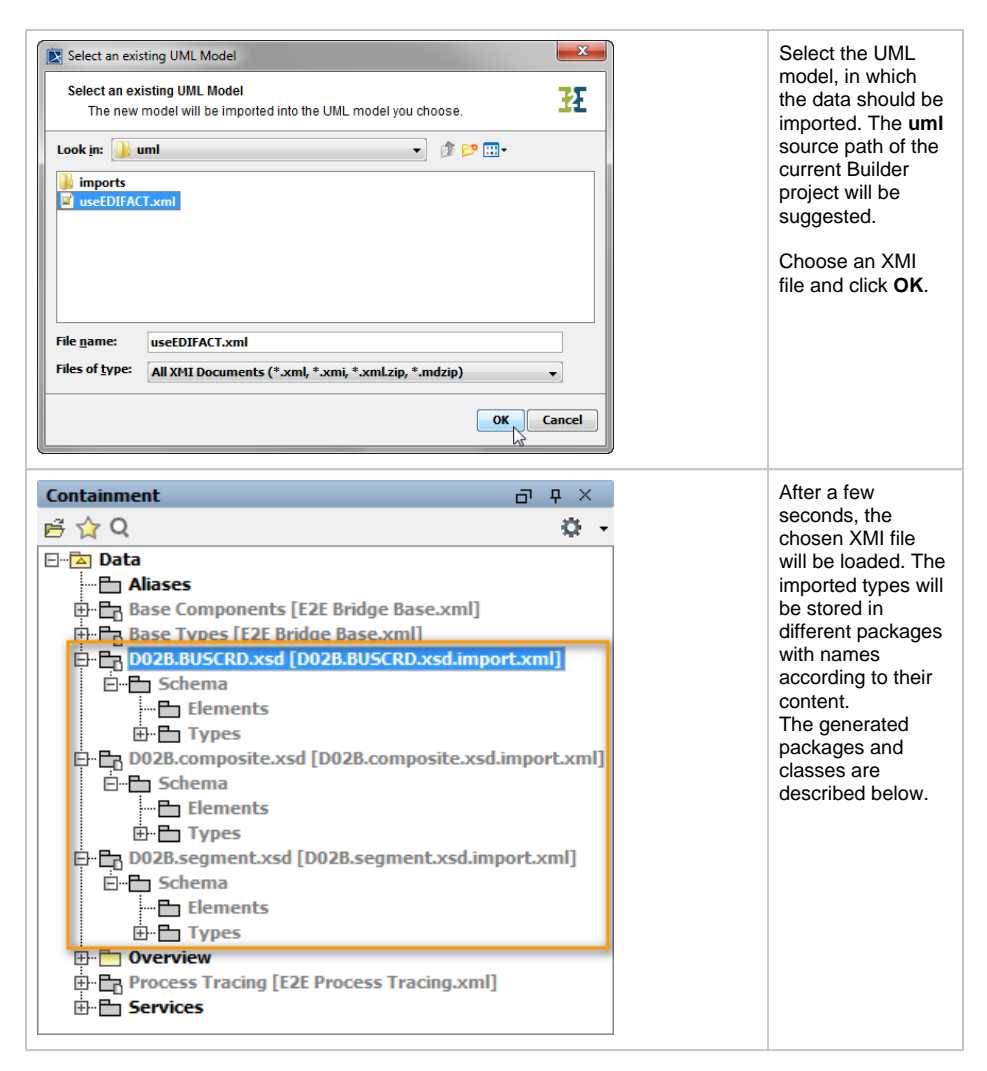

#### You need to save the UML model to persist the imported entities and packages.

On importing an EDIFACT definition, you may get the following warning in the notification window:

Some tag values are not loaded. Check magicdraw.log file for details.

In the MagicDraw log file, you will then find a couple of the following errors:

```
[pool-MagicDraw-thread-20:Reload Module] ERROR FILES - Tag "xmlns:XML" not
loaded, tag definition not found.
[pool-MagicDraw-thread-20:Reload Module] ERROR FILES - Tag "xmlns:xmi" not
loaded, tag definition not found.
[pool-MagicDraw-thread-20:Reload Module] ERROR FILES - Tag "xmlns:
Basic_Structure" not loaded, tag definition not found.
[pool-MagicDraw-thread-20:Reload Module] ERROR FILES - Tag "xmlns:
FlatFile" not loaded, tag definition not found.
[pool-MagicDraw-thread-20:Reload Module] ERROR FILES - Tag "xmlns:
FlatFile" not loaded, tag definition not found.
[pool-MagicDraw-thread-20:Reload Module] ERROR FILES - Tag "xmlns:EDIFACT"
not loaded, tag definition not found.
```

You can ignore these errors. The imported EDIFACT will work nevertheless.

# Generated Classes of the UN/EDIFACT Directory Definition Importer

The Importer generates several packages and classes. Generally, three packages will be created, e.g.

- D02B.BUSCRD.xsd (selected message name)
- D02B.segment.xsd
- D02B.composite.xsd

| Containment | □       □         Import.xml]       Import.xml]         import.xml]       Import.xml]           | Each package<br>name begins with<br>the directory name<br>(e.g. <b>D03B</b> ),<br>followed by either<br>the <b>message</b><br><b>name</b> , the label <b>se</b><br><b>gment</b> , or the<br>label <b>composite</b> .                                                                                                    |
|-------------|-------------------------------------------------------------------------------------------------|----------------------------------------------------------------------------------------------------|
| Containment | □       □       ×         iport.xml]       •         sd.import.xml]       •         nl]       • | Segments and<br>composites are<br>shared between<br>messages of the<br>same directory. If<br>additional<br>messages for this<br>directory are<br>imported, the<br>additional<br>segment and<br>composite classes<br>required for the<br>new messages will<br>be merged into the<br>packages <b>D02B</b> .<br><b>segment</b> and <b>D02</b><br><b>B.composite</b> . |

For more details, refer to the description of UN/EDIFACT Message Processing in the Reference Guide.

### Creating a Class Diagram for the Imported Types

Create a class diagram to visualize all imported classes and associations.

Mark all EDIFACT classes in the containment tree, and drag and drop them to the class diagram.

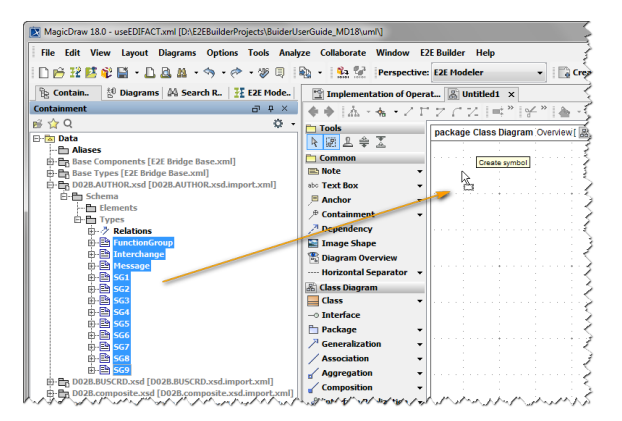

Select all classes with CTRL + A and click the right mouse button to open the context menu. Select Relat ed Elements > Display Paths. This will display all associations between the related classes.

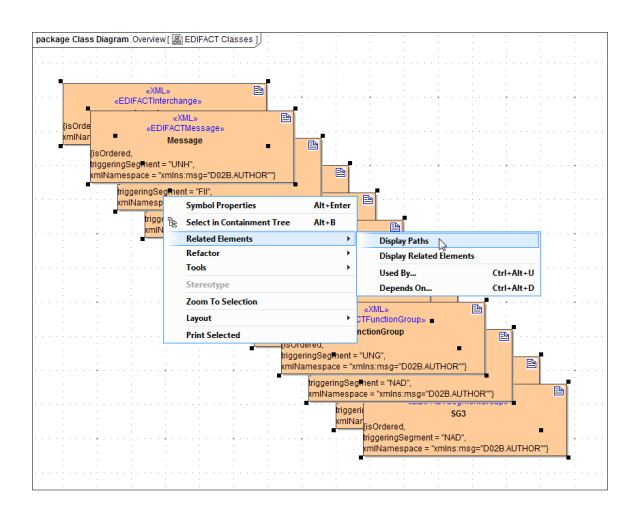

To show the hierarchic dependencies of the classes, click the right mouse button on a free space in the diagram pane to open the context menu. Select Layout > Layout Hierarchic Style or Layout > Layout Orthogonal Style The new class layout will be drawn.

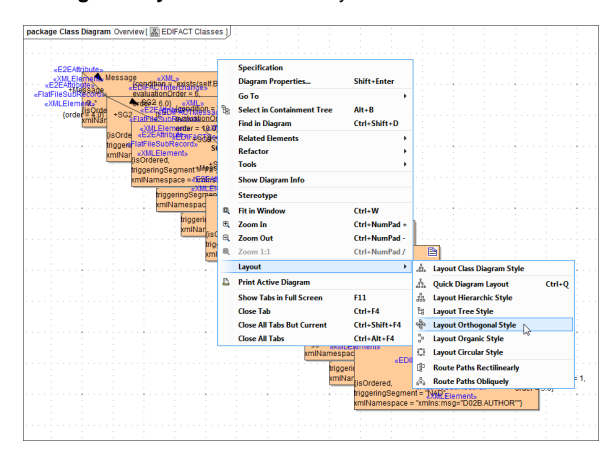

Now, the class diagram represents the class structure of the imported EDIFACT Directory Data.

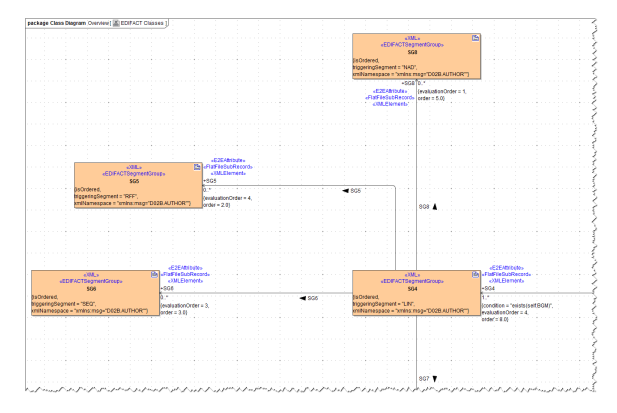